# turnitin®

## Turnitin.com is a web-based tool to help students avoid plagiarizing.

#### Features & Benefits

- Encourages Proper Citation
- Over 12 Billion Web Pages Crawled & Archived
- Over 100 Million Student Papers
- Over 80,000 Major Newspapers, Magazines & Scholarly Journals
- Thousands Of Books Including Literary Classics
- Printable Reports
- Side-By-Side Comparison

#### To create a user profile:

- 1. Go to **www.turnitin.com**
- 2. click on "Create An Account" in upper right hand corner
- 3. Under "Create a New Account," Click on Student
- 4. To enroll in a class, you'll need to enter the a class ID and password:

# Contact your local campus for class ID and password. (link "local campus" to contacts)

- 5. Continue to follow the prompts to create your user profile. The email address and password that you enter will be what you use to log in for future visits.
- 6. Once you agree to the user agreement, you will be taken to the class page.

## To submit a Paper:

- 1. From your class page, click on the class name provided by your campus Learning Center
- 2. Click on the "**Submit**" icon.
- 3. Enter the title of your paper and click on **Browse** to select your paper from your flash drive.
- 4. Click on "Upload" button.
- 5. From the preview screen, click on **"Submit"** button if you have selected the correct paper.
- 6. To access your report, click on "Go to Portfolio." This will take you back to your class page.
- 7. To view your originality report, click on **"Show Details**," then click on the percentage indicator under the originality report column. If it's still gray, it hasn't completed generating the report.